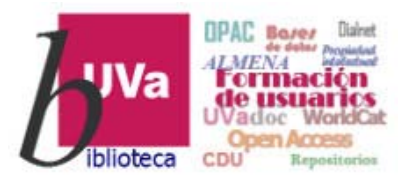

# Recursos electrónicos Recursos Electrónicos Especializados Humanidades y Arquitectura

**Recursos de Información para Doctorandos** 

Esta presentación está sujeta a una licencia Creative Commons Reconocimiento-NoComercial-CompartirIgual

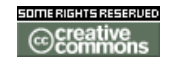

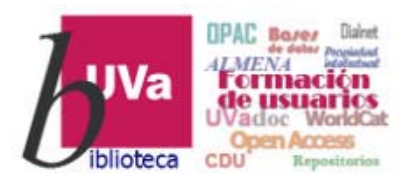

# **Recursos Electrónicos Especializados**

## Humanidades y Arquitectura

## **EBSCOHost**

- EBSCOHost es un servicio en línea de la empresa EBSCO que permite realizar búsquedas en bases de datos y en documentos electrónicos, de forma independiente o simultáneamente en todo ello, desde un único interfaz de consulta.
- EBSCOHost en la UVa contiene las siguientes bases de datos:
  - MLA Directory of Periodicals
  - MLA International Bibliography with Full Text
  - CAB Abstracts
  - CINAHL Complete
  - Education Full Text (H. W. Wilson)
  - PSICODOC
  - ERIC
  - Humanities Abstracts (hma)
  - Communication & Mass Media Complete
  - Art & Architecture Source
  - MathSciNet via EBSCOhost
  - GreenFILE
  - Library, Information Science & Technology Abstracts
  - Teacher Reference Center
  - European Views of the Americas: 1493 to 1750
  - eBook Collection
  - SPORTDiscus with Full Text
  - OpenDissertations
  - E-Journals
- Como ya se ha indicado, desde EBSCOHost se puede acceder, además de a las bases de datos mencionadas, a cientos de documentos electrónicos (revistas y libros) a texto completo de las colecciones de EBSCO E-Journals y eBook Collection suscritas por la UVa.

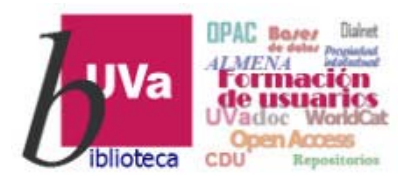

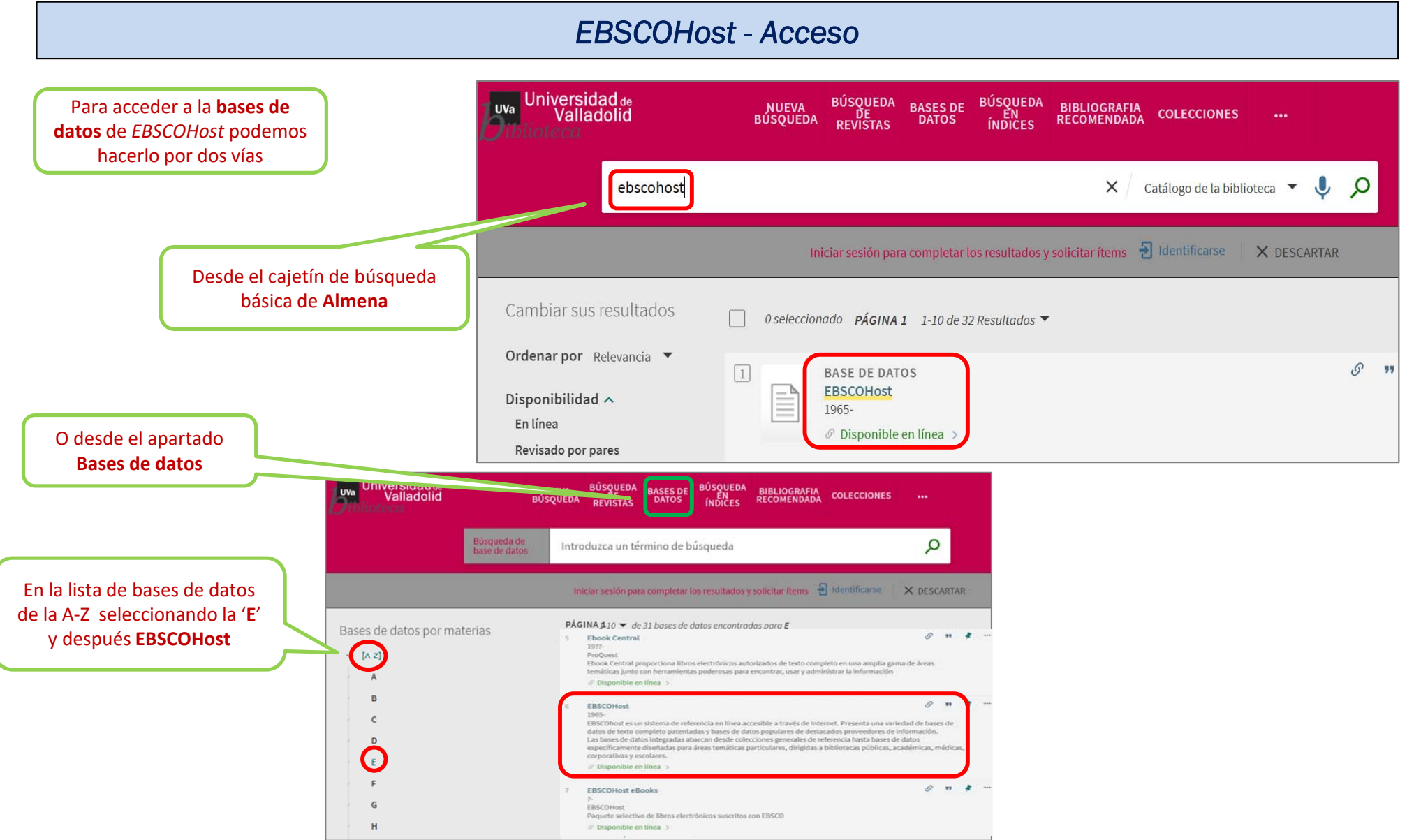

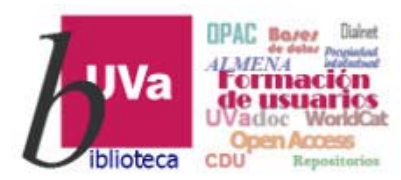

#### **EBSCOHost - Acceso**

| Biblioteca de la Universidad                                                                 | de Valladolid                                                                                                    |                                                                                                    |                                                                                                    |     |
|----------------------------------------------------------------------------------------------|----------------------------------------------------------------------------------------------------|----------------------------------------------------------------------------------------------------|----------------------------------------------------------------------------------------------------|-----|
| <b>UVa</b><br>biblioteca                                                                     | Ya en <b>EBSCOHost</b> apar<br>bases de datos suscritas<br>entramos en el<br><b>Buscar artículos, libro</b><br><b>publicaciones</b> | recerán las<br>por la UVa y<br>llas<br>S <b>y más</b>                                                                                 | efecto, aparecen todas las bases<br>datos seleccionadas, pero para<br>zar nuestra búsqueda podemos<br>car solo aquellas nos interesen | sco |
| <ul> <li>Proyectos</li> <li>Guardado</li> <li>Actividad reciente</li> <li>Alertas</li> </ul> | Buscando: Todas las bases de datos (19)<br>Buscar artículos, libros, publicaciones y más                                            | Seleccione las bases d<br>Debe seleccionarse al menos una base de di<br>búsqueda, podría prolongarse el tiempo de<br>Seleccionar todo | os para buscar ×<br>selecciona todas las bases de datos para la<br>esta.                                                              | ida |
| Herramientas de<br>investigación                                                             |                                                                                                    | <ul> <li>MLA Directory of Periodicals</li> <li>MLA International Bibliography with Full Text</li> <li>CAB Abstracts</li> </ul>        | MathSciNet via EBSCOhost     GreenFILE     Library, Information Science & Technology     Abstracts                                    |     |
| Q       Nueva búsqueda         ③       Ayuda                                                 | Cláusula de confidencialidad   Condic                                                                                               | CINAHL Complete  Education Full Text (H.W. Wilson)  PSICODOC                                                                          | <ul> <li>Teacher Reference Center</li> <li>European Views of the Americas: 1493 to<br/>1750</li> </ul>                                |     |
|                                                                                              | © 2025 EBSCO Infor                                                                                                    | ERIC      Humanities Abstracts (hma)      Communication & Mass Media Complete      Art & Architecture Source                          | eBook Collection (EBSCOhost)      OpenDissertations      SPORTDiscus with Full Text      E-Journals                                   |     |

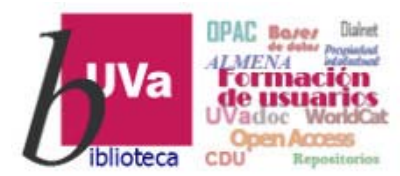

## EBSCOHost - Búsqueda

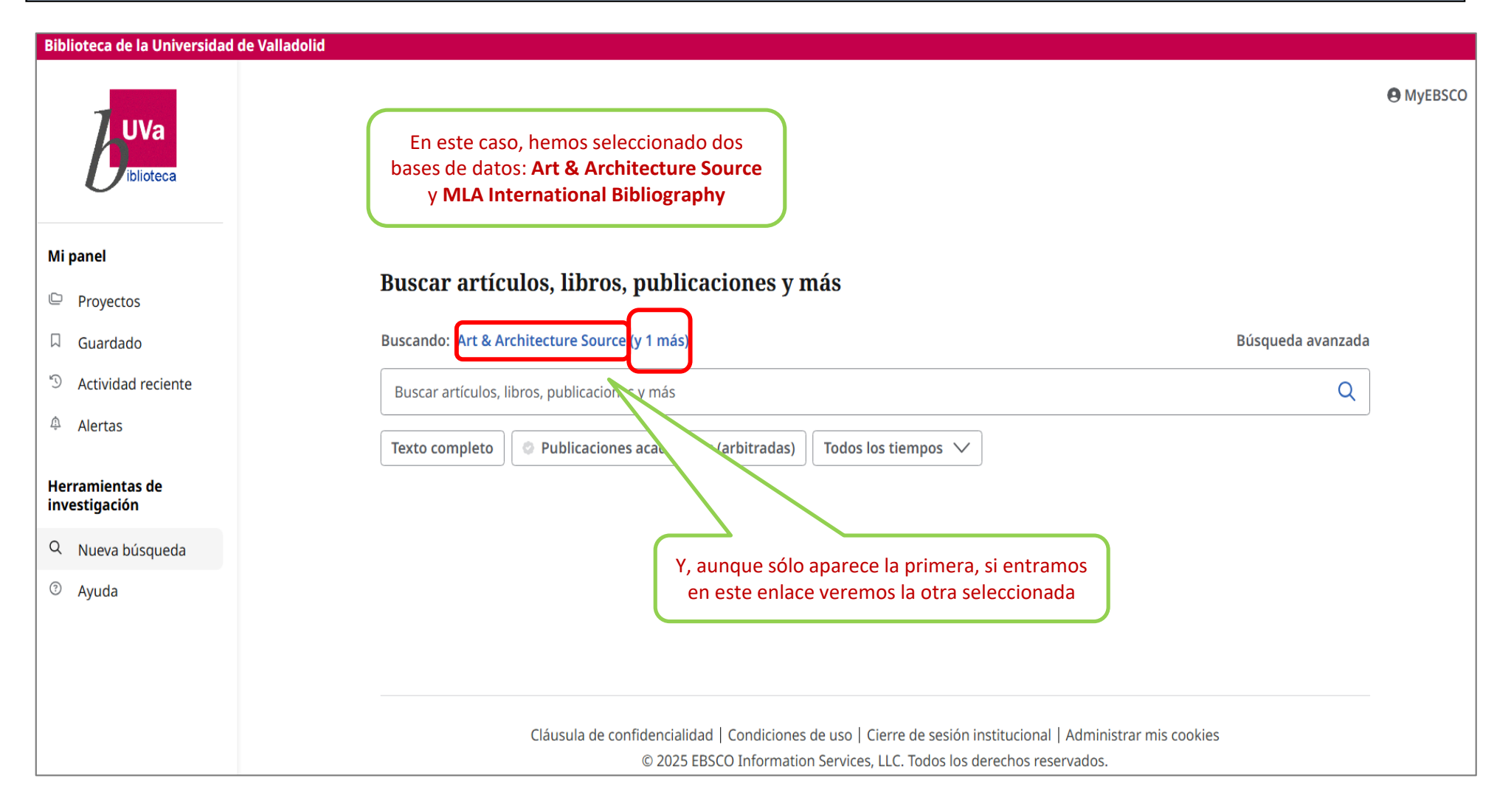

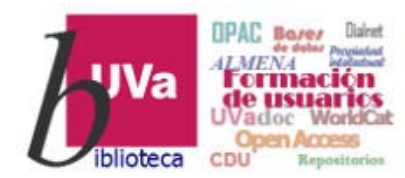

#### EBSCOHost - Tipos de búsqueda

| Biblioteca de la Universidad    | d de Valladolid                                                                                                    |         |
|---------------------------------|----------------------------------------------------------------------------------------------------|---------|
| UVa                             | La plataforma <b>EBSCOHost</b> , al igual que otras muchas<br>bases de datos, ofrece la posibilidad de realizar una<br><b>Búsqueda básica</b> y una <b>Búsqueda avanzada</b>           | MyEBSCO |
| Mi panel                        | Buscar artículos, libros, publicaciones y más                                                                                                    |         |
| □ Guardado                      | Buscando: Art & Architecture Source (y 1 más) Búsqueda avanzada                                                                                                    |         |
| <sup>®</sup> Actividad reciente | Buscar artículos, libros, publicaciones y más     Q                                                                                                    |         |
| Herramientas de investigación   | Texto completo Publicaciones académicas (arbitradas) Todos los tiempos 🗸                                                                                                    |         |
| Q Nueva búsqueda                | La <b>Búsqueda básica</b> , que aparece en primera                                                                                                    |         |
| ⑦ Ayuda                         | instancia, permite aplicar los 3 filtros que<br>figuran debajo del cajetín                                                                                                    |         |
|                                 | Cláusula de confidencialidad   Condiciones de uso   Cierre de sesión institucional   Administrar mis cookies<br>© 2025 EBSCO Information Services, LLC. Todos los derechos reservados. |         |

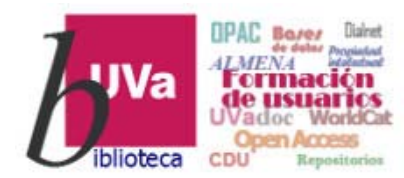

#### EBSCOHost - Tipos de búsqueda

| Biblioteca de la Universidad de Valladolid                                                  |                                                     |                  |                 |
|---------------------------------------------------------------------------------------------|-----------------------------------------------------|------------------|-----------------|
| UVa                                                                                         | Buscar artículos, libros, publicaciones y más       |                  |                 |
| Mi panel                                                                                    | Buscando: Art & Architecture Source (y 3 más)       |                  | Búsqueda básica |
| Proyectos                                                                                   |                                                     | Todos los campos | $\sim$          |
| La <b>Búsqueda avanzada</b> ofrece<br>opciones de búsqueda variadas                         | AND V                                               | Todos los campos | $\sim$          |
| mediante la combinación de                                                                  | AND V                                               | Todos los campos | $\sim$          |
| investigacion                                                                               | • Agregar campos                                    |                  | Buscar          |
| Q Nueva búsqueda                                                                            | Filtros Opciones de búsqueda Publicaciones Materias |                  |                 |
| ③ Ayuda                                                                                     | Limite sus resultados                               |                  | Borrar todo     |
|                                                                                             | Texto completo                                      |                  |                 |
|                                                                                             | Publicaciones académicas (arbitradas)               |                  |                 |
| Y, para afinar aun más los resultados,<br>nos permite aplicar <b>filtros</b> , aumentar las | Hay referencias disponibles                         |                  |                 |
| características de las <b>opciones de</b>                                                   | Fecha de publicación                                |                  |                 |
| búsqueda o hacer ésta sobre                                                                 | Todos los tiempos                                   |                  |                 |
| determinadas <b>publicaciones</b> o <b>materias</b>                                         | 🔿 Últimos 12 meses                                  |                  |                 |
|                                                                                             | 🔿 Últimos 5 años                                    |                  |                 |
|                                                                                             | 🔿 Últimos 10 años                                   |                  |                 |
|                                                                                             | ○ Rango personalizado                               |                  |                 |

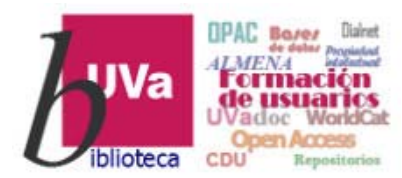

#### EBSCOHost - Búsqueda avanzada

| Biblioteca de la Universidad de Valladolid                            |                                                     |                      |
|-----------------------------------------------------------------------|-----------------------------------------------------|----------------------|
| UVa                                                                   | Buscar artículos, libros, publicaciones y más       |                      |
| Mi panel Ahora, desde <b>Búsqueda</b>                                 | Buscando Art & Architecture Source (y 1 más)        | Búsqueda básica      |
| Proyectos       avanzada, lanzamos una       búsqueda en las 2 bases  | tale                                                | Título - TI V        |
| Guardado de datos seleccionadas<br>Actividad ra por el término 'tale' | AND V                                               | odos los campos 🗸    |
| 4 Alertas                                                             | AND V                                               | iodos los campos 🗸 🗸 |
| Herramientas de<br>investigación                                      | G Agregar campos                                    | Buscar               |
| Q Nueva búsqueda                                                      | Filtros Opciones de búsqueda Publicaciones Materias | hacemos dentro del   |
| ⑦ Ayuda                                                               | Limite sus resultados (1)                           | campo Título         |
|                                                                       | Texto completo                                      |                      |
|                                                                       | Publicaciones académicas (arbitradas)               |                      |
|                                                                       | Hay referencias disponibles                         |                      |
|                                                                       | Fecha de publicación                                |                      |
|                                                                       | O Todos los tiempos acotando los resultados a los   |                      |
|                                                                       | O Últimos 12 meses últimos 5 años de publicación    |                      |
|                                                                       | Últimos 5 años                                      |                      |
|                                                                       | 🔿 Últimos 10 años                                   |                      |
|                                                                       | 🔿 Rango personalizado                               |                      |

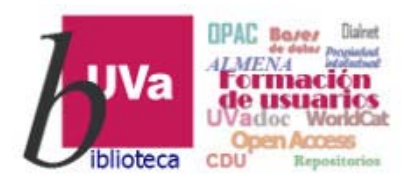

## EBSCOHost - Resultados

| Biblioteca de la Universidad de Valladolid          |                                                                |                                                                                                    |                                                                      |
|-----------------------------------------------------|----------------------------------------------------------------|----------------------------------------------------------------------------------------------------|----------------------------------------------------------------------|
|                                                     | Buscando: Art & Architecture Source (y 1 más                   | s)                                                                                                    | MyEBSCO                                                              |
| UVa                                                 | TI tale                                                        |                                                                                                    | ⊗ Q                                                                  |
| Aparecen los<br>filtros aplicados                   | 🝷 Todos los filtros (1) Texto completo                         | Publicaciones académicas (arbitradas) Últimos 5 años 🗸 Tipo de fu                                                                                                    | Súsqueda avanzada                                                    |
| Deroyectos                                          | Resultados: 21                                                 | 18 El total de resultados                                                                                                    | ostrar: 10 🗸 🗐 🖓 elevancia 🗸                                         |
| □ Guardado                                          | Seleccione varios resultados                                   |                                                                                                    |                                                                      |
| <sup>5</sup> Actividad reciente                     | marcando esta casilla, en el<br>menú desplegable, o            | 🤗 Publicaciones arbitradas   Artículo de publicación                                                                                                    |                                                                      |
| ♠ Alertas                                           | marcando la casilla junto a<br>varios resultados para citarlos | 'n Vergelyking tussen verwante <mark>tale</mark> , insluitende Bildts en Afrik                                                                                                    | aans.                                                                |
| Herramientas de                                     | en bloque, guardarios y mas.                                   | Por: <u>ALBERTS, MARIËTTA</u> • En: Tydskrif vir Geesteswetenskappe, 2024 • MLA Internati                                                                                                  | ional Bibliography with Full Text                                    |
| investigación<br>오 Nueva búsqueda<br>ⓒ Ayuda        | Entendido                                                      | Acceder ahora (PDF)                                                                                                    | En cuál de las 2 bases de datos seleccionadas se                     |
|                                                     | 2                                                              | 🤣 Publicaciones arbitradas   Artículo de publicación                                                                                                    | encuentra ese registro                                               |
|                                                     |                                                                | A Tree of Lies: Approaches to Mendacity in Part One of the Cond<br>26 and Other <u>Tales</u> )                                                                                             | ie Luc (Exemplo                                                      |
|                                                     |                                                                | Por: Giles, Ryan D. • En: Hispanic Review, 2024 Winter • MLA International Bibliograph                                                                                                    | ny with Full Text                                                    |
| Y, si el documento                                  |                                                                | This article first considers precedents and contexts for understanding <b>tale</b> 26 in Juan I<br>que contesçió al árvol de la mentira," including one that has gone unnoticed by critics | vlanuel's Conde Lucanor, "De lo<br>:: the figure of a tr Mostrar más |
| tiene <b>texto completo</b> ,<br>su forma de acceso |                                                                | Materias: Spanish literature; 400-1499 Medieval period; Juan Manuel (1282-1349?); El                                                                                                    | conde Lucanor; +20 más                                               |
| (pdf, en línea, etc.)                               |                                                                | Opciones de acceso 🗸                                                                                                    |                                                                      |
|                                                     |                                                                | ₿ PDF                                                                                                    |                                                                      |
|                                                     | 3                                                              | Texto completo en línea Fublicaciones arbitradas - Articulo de publicación                                                                                                    | <b>Д</b> :                                                           |

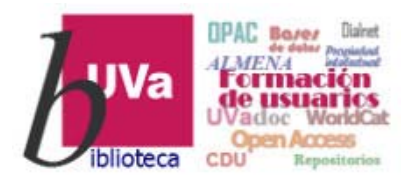

## EBSCOHost - Afinar la búsqueda

| Biblioteca de la Universidad de Valladolid                                                                                                    |                                                     |                                                                                                    | <b>T</b> odos los filtros                                                                                                    |                  |
|----------------------------------------------------------------------------------------------------|-----------------------------------------------------|----------------------------------------------------------------------------------------------------|----------------------------------------------------------------------------------------------------|------------------|
| UVa                                                                                                    | Buscando: Art & Architecture Source (y 1<br>TI tale | más)<br>eto Publicaciones académicas (arbitradas) Últimos 5 años V Tipo de fu V                                                                                                    | Search Mode: Proximidad<br>Filtros activos                                                                                                 | <u>م</u>         |
| <ul> <li>Mi panel</li> <li>Proyectos</li> <li>Guardado</li> <li>Desde los resultados<br/>obtenidos podemos<br/>volver a activar los<br/>filtros para afinar aún<br/>más nuestra búsqueda</li> </ul> | • Resultados:                                       | Mostrar: 10   Publicaciones arbitradas   Artículo de publicación 'n Vergelyking tussen verwante tale, insluitende Bildts en Afrikaans. Por: <u>ALBERTS, MARIETTA</u> • En: Tydskrif vir Geesteswetenskappe, 2024 • MLA International Bibliography with Full Text Laterational Content of the Acceder ahora (PDF)                                                                                                    | Ampliadores Aplicar materias equivalentes X Búsqueda avanzada Texto completo Publicaciones académicas (arbitra Hay referencias disponibles | adas)            |
| <ul> <li>Ayuda</li> </ul>                                                                                                    | □ 2<br>[]                                           | <ul> <li>Publicaciones arbitradas   Artículo de publicación</li> <li>A Tree of Lies: Approaches to Mendacity in Part One of the Conde Lucanor (Exemplo 26 and Other Tales)</li> <li>Por: Giles, Ryan D. * En: Hispanic Review, 2024 Winter * MLA International Bibliography with Full Text</li> <li>This article first considers precedents and contexts for understanding tale 26 in Juan Manuel's Conde Lucanor, "De lo que contesçió al árvol de la mentira," including one that has gone unnoticed by critics: the figure of a tr Mostrar más</li> <li>Materias: Spanish literature; 400-1499 Medieval period; Juan Manuel (1282-13497); El conde Lucanor; +20 más</li> <li>Opciones de acceso </li> </ul> | Fecha de publicación (1)<br>Base de datos<br>Tipos de fuentes<br>Materia<br>Editor<br>Publicación                                          | ><br>><br>><br>> |

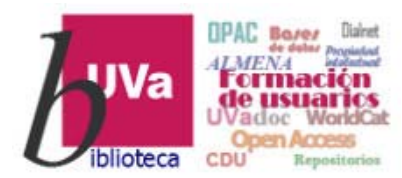

#### EBSCOHost - Registro

| Biblioteca de la Universidad                                                                   | l de Valladolid                                                                                                    |                   |
|------------------------------------------------------------------------------------------------|----------------------------------------------------------------------------------------------------|-------------------|
|                                                                                                | Buscando: Art & Architecture Source (y 1 más)                                                                                                    | MyEBSCO           |
| UVa                                                                                            | TI tale                                                                                                    | ⊗ Q               |
| Uiblioteca                                                                                     | Todos los filtros (1) Texto completo 🖉 Publicaciones académicas (arbitradas) Últimos 5 años 🗸 Tipo de fu 🗸                                                                                                    | Búsqueda avanzada |
| Mi panel                                                                                       |                                                                                                    |                   |
| 🕒 Proyectos                                                                                    | □ ▼ Resultados: 2120 IF Relevancia ∨ IF Relevancia ∨ IF                                                                                                    |                   |
| □ Guardado                                                                                     |                                                                                                    |                   |
| S Actividad reciente                                                                           | □ 1 🤗 Publicaciones arbitradas   Artículo de publicación 🗍 🚦                                                                                                    |                   |
| <ul> <li>Alertas</li> <li>Herramientas de<br/>investigación</li> <li>Nueva búsqueda</li> </ul> | Y ahora entramos<br>en un registro Y acceder ahora (PDF)                                                                                                    |                   |
| ⑦ Ayuda                                                                                        | □ 2                                                                                                    |                   |
|                                                                                                | A Tree of Lies: Approaches to Mendacity in Part One of the Conde Lucanor (Exemplo 26 and Other <i>Tales</i> )                                                                                                    |                   |
|                                                                                                | Por: Giles, Ryan D. • En: Hispanic Review, 2024 Winter • MLA International Bibliography with Full Text                                                                                                    |                   |
|                                                                                                | This article first considers precedents and contexts for understanding <b>tale</b> 26 in Juan Manuel's Conde Lucanor, "De lo que contesçió al árvol de la mentira," including one that has gone unnoticed by critics: the figure of a tr Mostrar más |                   |
|                                                                                                | Materias: Spanish literature; 400-1499 Medieval period; Juan Manuel (1282-1349?); El conde Lucanor; +20 más                                                                                                    |                   |
|                                                                                                | Opciones de acceso 🗸                                                                                                    |                   |

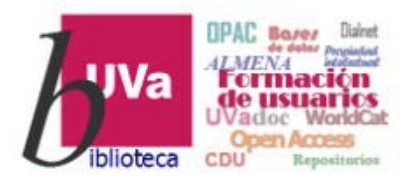

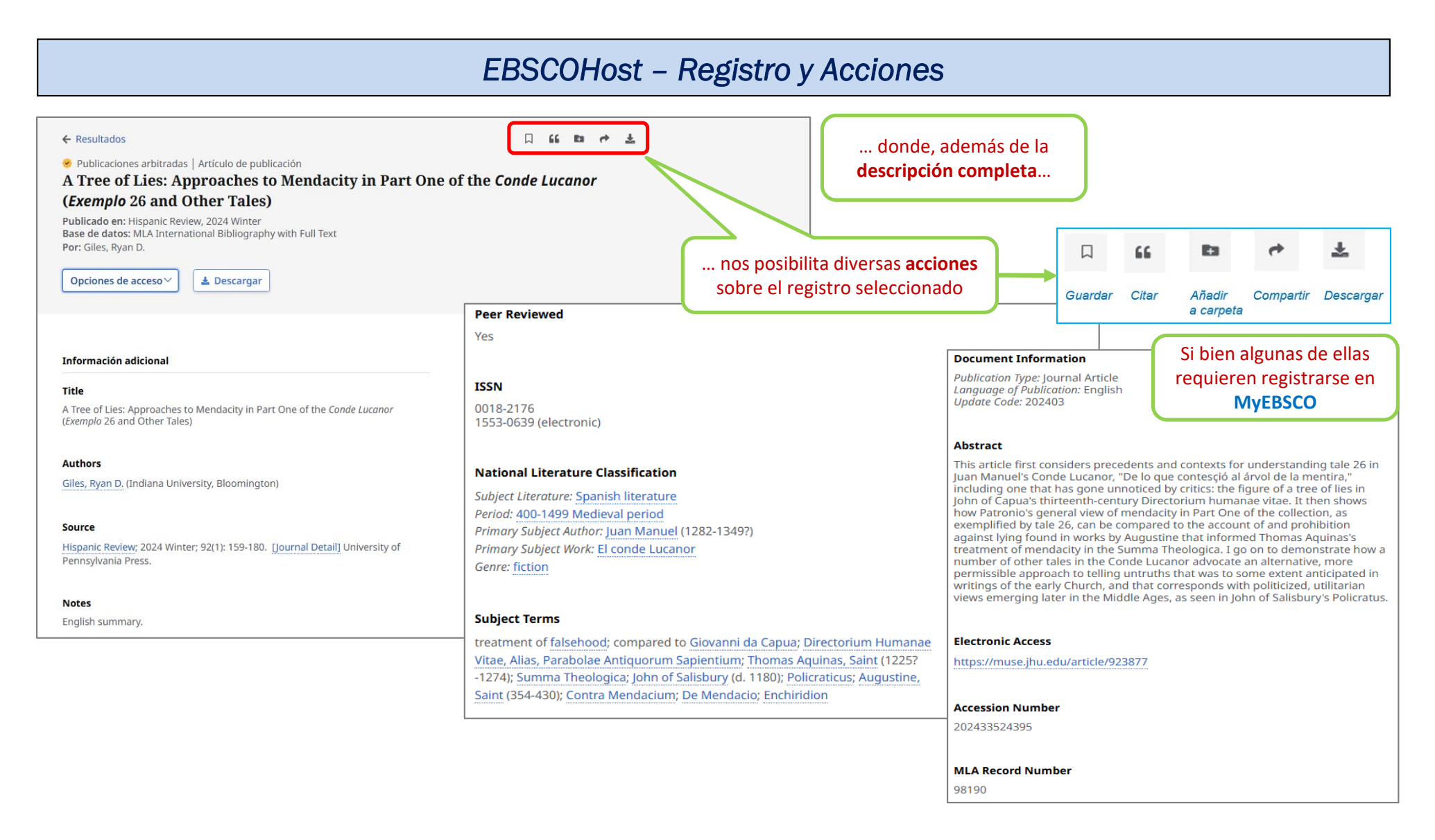

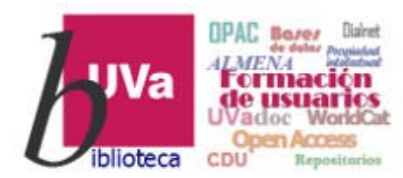

#### **EBSCOHost - Acciones**

| Biblioteca de la Universidad     | de Valladolid                                                                                                    |           |
|----------------------------------|----------------------------------------------------------------------------------------------------|-----------|
| UVa<br>iblioteca<br>Mi panel     | Lo mismo ocurre con las acciones que se pueden<br>realizar desde <b>Mi panel</b> , donde los <b>Proyectos</b><br>(carpetas) o <b>Alertas</b> sólo se pueden realizar desde<br><b>MyEBSCO</b> | • MyEBSCO |
| 🕒 Proyectos                      |                                                                                                    |           |
| 🛛 Guardado                       | Buscar artículos, libros, publicaciones y más                                                                                                    |           |
| S Actividad reciente             | Buscando: Art & Architecture Source (y 1 más) Búsqueda avanzada                                                                                                    |           |
| Alertas                          | Buscar artículos, libros, publicaciones y más Q                                                                                                    |           |
| Herramientas de<br>investigación | Texto completo       Publicaciones académicas (arbitradas)       Todos los tiempos ∨                                                                                                    |           |
| Q Nueva búsqueda                 |                                                                                                    |           |
| ③ Ayuda                          |                                                                                                    |           |

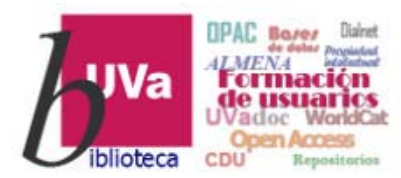

## EBSCOHost - MyEBSCO

| Biblioteca de la Universidad d                       | le Valladolid                                                                                                    |                                                                                         |
|------------------------------------------------------|----------------------------------------------------------------------------------------------------|-----------------------------------------------------------------------------------------|
| UVa                                                  |                                                                                                    | MyEBSCO                                                                                 |
| Mi panel                                             |                                                                                                    | Hola, investigador.                                                                     |
| □ Guardado                                           | Buscar artículos, libros, publicaciones y más                                                                                                    | Mis preferencias                                                                        |
| S Actividad reciente                                 | Buscando: Todas las bases de datos (19) Búsqueda avar                                                                                                    | Beneficios de la cuenta                                                                 |
| <ul> <li>Alertas</li> <li>Herramientas de</li> </ul> | Buscar artículos, libros, publicaciones y más       Entrando en MyEBSCO         Texto completo       Publicaciones académica                                                           | MyEBSCO  Crear proyectos  Descargar libros electrónicos                                 |
| O Nueva búsqueda                                     | ya con <b>nuestra cuenta</b>                                                                                                    | <ul> <li>Guarde su busqueda</li> <li>Sincronizar con la<br/>aplicación móvil</li> </ul> |
| <ul><li>Ayuda</li></ul>                              | o crear una nueva                                                                                                    | Crear una cuenta                                                                        |
|                                                      |                                                                                                    | Constants a MuERSCO                                                                     |
|                                                      |                                                                                                    | Conectarse a MyEBSCO                                                                    |
|                                                      |                                                                                                    |                                                                                         |
|                                                      |                                                                                                    |                                                                                         |
|                                                      |                                                                                                    |                                                                                         |
|                                                      |                                                                                                    |                                                                                         |
|                                                      | Cláusula de confidencialidad   Condiciones de uso   Cierre de sesión institucional   Administrar mis cookies<br>© 2025 EBSCO Information Services, LLC, Todos los derechos reservados. |                                                                                         |

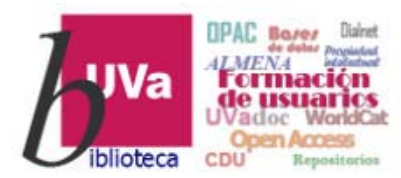

#### EBSCOHost - MyEBSCO

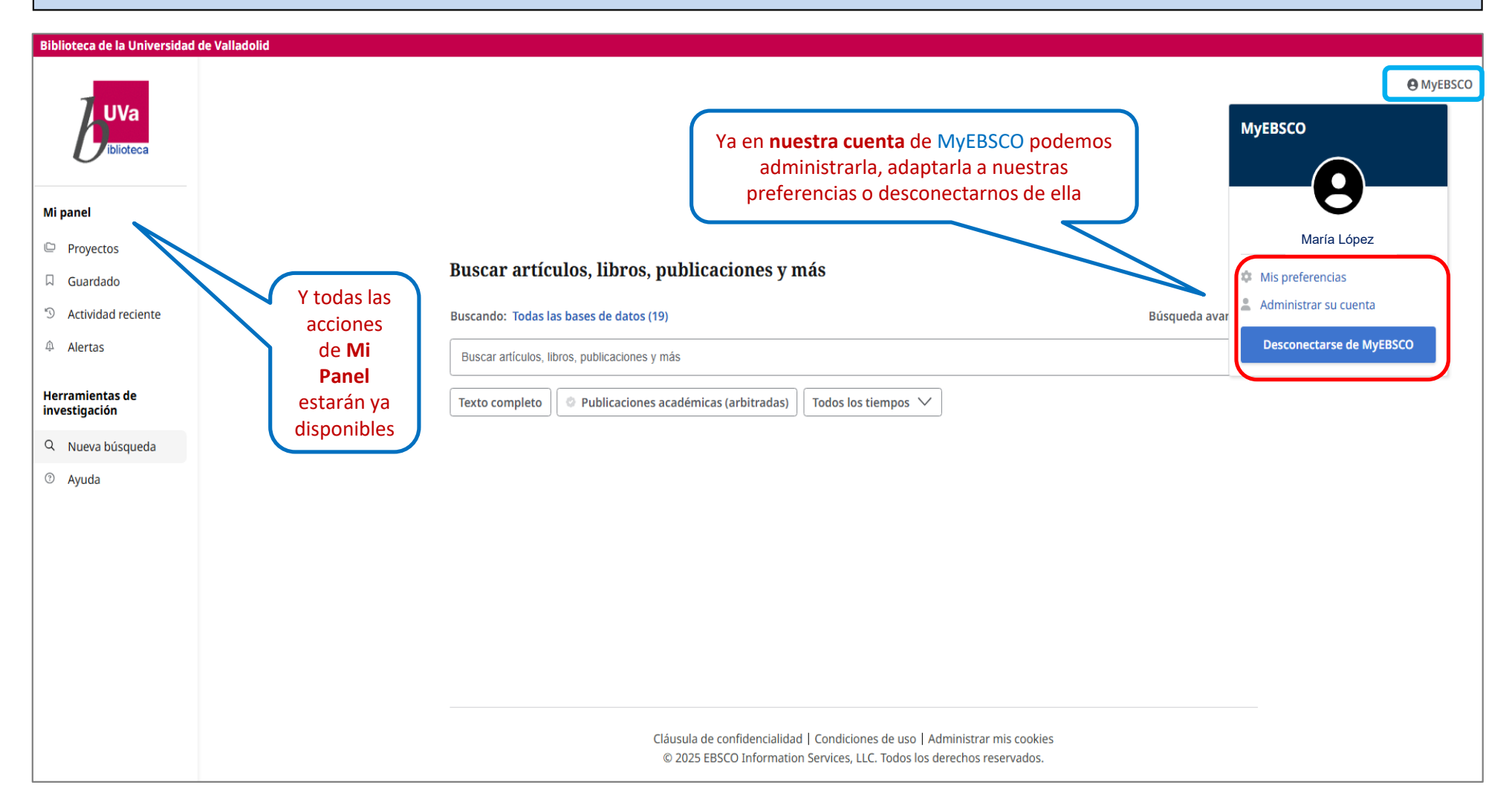

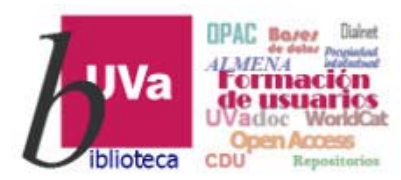

EBSCOHost - MyEBSCO

|   | Biblioteca de la Universidad de Va | ladolid                                                                                                    |
|---|------------------------------------|----------------------------------------------------------------------------------------------------|
|   |                                    | Buscando: Todas las bases de datos (19)                                                                                                    |
|   | UVa                                | tales     En Proyectos podemos crear carpetas donde     Image: Comparison of the second second secon |
|   | blioteca                           | archivar y organizar los registros que, resultado                                                                                                    |
|   |                                    | Proyectos                                                                                                    |
|   | Mi panel                           |                                                                                                    |
| C | 🕒 Proyectos                        | Cantidad de proyectos: 1 ↓₹ Más nuevos ∨                                                                                                    |
|   | 🛛 Guardado                         | Más nuevos                                                                                                    |
|   | ত Actividad reciente               | CUENTOS Más antiguos                                                                                                    |
|   | 🖨 Alertas                          | ← Proyectos                                                                                                    |
|   | Herramientas de<br>investigación   | CUENTOS                                                                                                    |
|   |                                    |                                                                                                    |
|   | Q Nueva búsqueda                   |                                                                                                    |
|   | ③ Ayuda                            | Registros Búsquedas Podemos Editar o Eliminar                                                                                                    |
|   |                                    | Cantidad de registros: 2                                                                                                    |
|   |                                    | De Se Publicaciones arbitradas   Artículo de publicación                                                                                                    |
|   |                                    | "The Proprioceptive Probe": Amiri Baraka's New Ark in Tales and Tales of the Out and the Gone                                                                                                    |
|   |                                    | Publicado en: College Literature: A Journal of Critical Literary Studies, 2024 Winter, MLA International Bibli 66 Citar                                                                                                    |
|   |                                    | Full Text Por: Akiman, Özge Özbek Añadir al proyecto                                                                                                    |
|   |                                    | Compartir                                                                                                    |
|   |                                    | cada uno de los registros                                                                                                    |
|   |                                    | Publicaciones arbitradas   Artículo de publicación     BIIMINAR     de los Proyectos de                                                                                                    |
|   |                                    | A Tree of Lies: Approaches to Mendacity in Part One of the Conde Lucanor (Exemplo 26 and Other Tal 🛓 Descargar forma individual                                                                                                    |
|   |                                    | Publicado en: Hispanic Review, 2024 Winter, MLA International Bibliography with Full Text Por: Giles, Ryan D.                                                                                                    |

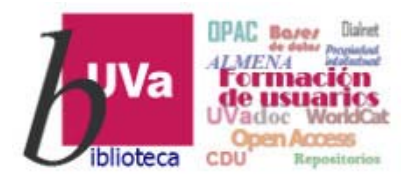

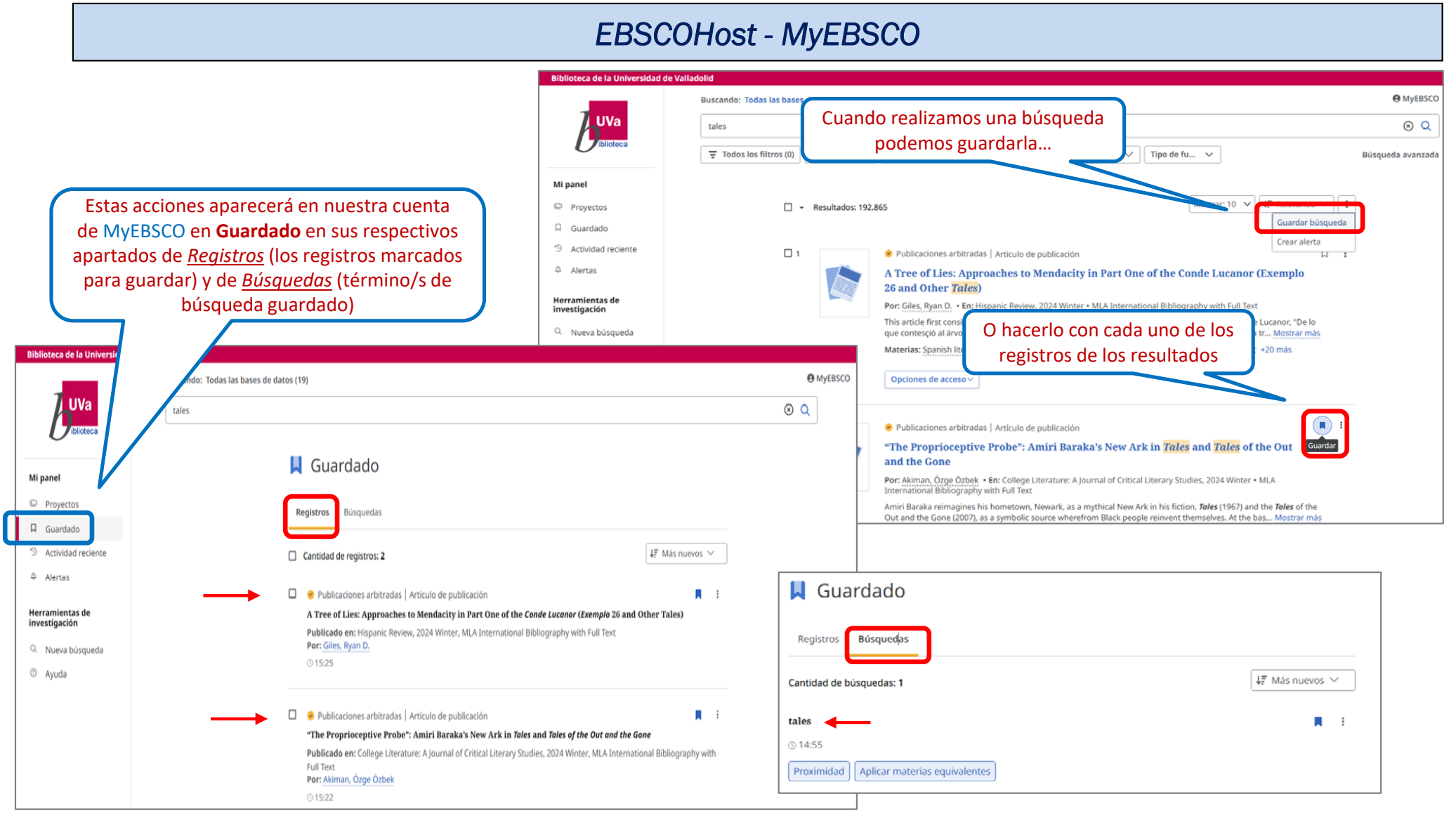

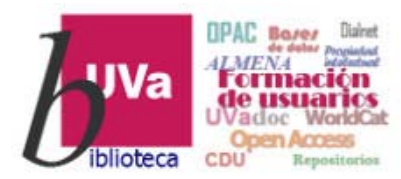

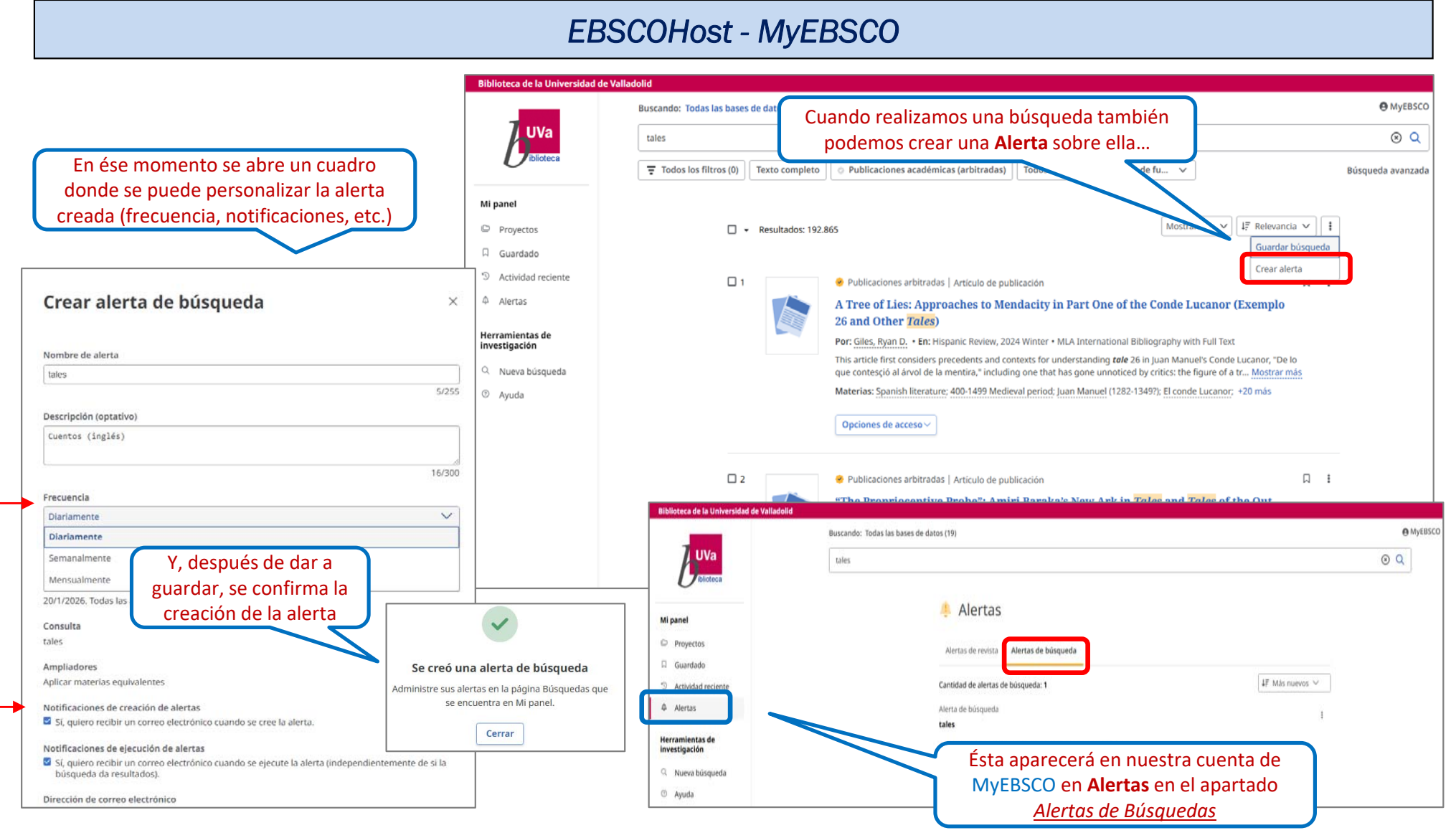

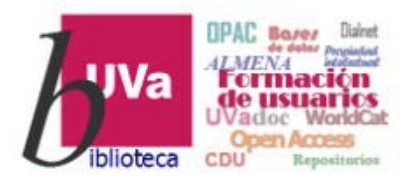

#### EBSCOHost - MyEBSCO

| Biblioteca de la Universidad de Va | lladolid                                                                                                    |                                                                                                    |         |
|------------------------------------|----------------------------------------------------------------------------------------------------|----------------------------------------------------------------------------------------------------|---------|
| -                                  | Buscando: Todas las bases de datos (19)                                                                                           |                                                                                                    | MyEBSCO |
| UVa                                | Buscar artículos, libros, publicaciones y más                                                                                     |                                                                                                    | Q       |
| Mi panel                           | Destacar que en todas las acciones de <i>Mi</i><br>panel de MyEBSCO aparece un <b>cajetín de</b>                                  |                                                                                                    |         |
| Proyectos                          | <b>búsquedas</b> que nos permite acceder<br>directamente a <i>EBSCOHost</i>                                                       |                                                                                                    |         |
| Guardado                           |                                                                                                    |                                                                                                    |         |
| <sup>®</sup> Actividad reciente    |                                                                                                    |                                                                                                    |         |
| Alertas                            |                                                                                                    |                                                                                                    |         |
| Herramientas de<br>investigación   | Aunque también podemos utilizar la<br>opción <b>Nueva Búsqueda</b> que nos llevará a<br>la pantalla principal de <i>EBSCOHost</i> | resco         Home         Product Information v         Learning         Tools & Resources v         Q_           DISCOVERY & SEARCH >EBSCOHOST RESEARCH P                                                                                                    | Sign in |
| <ul> <li>Ayuda</li> </ul>          | Y, finalmente, indicar que desde aquí se<br>puede consultar la <b>Ayuda</b> que<br>proporciona EBSCO sobre su plataforma          | The New EBSCOhost Interface - Quick Start Guide  (a) jan 17, 2025 Knowledge  This guide offers links to helpful resources for using the new EBSCOhost user interface. See also The New EBSCOhost - Frequently Acked Quartions To learn about the most recent updates to the new EBSCOhost, please see. New EBSCO User Interfaces - Release Notes Nete: Tyou are an administration any own like to learn more about the integrations available to enhance your user's openience in the New EBSCO User Interfaces, please see Apps and Integrations for the New EBSCO User Interfaces Verse & Educed On the Trans = How-To Information Searching and Browsing Build Exerctly Advanced Search |         |

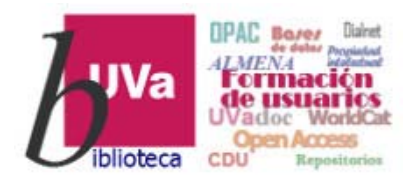

**EBSCOHost** 

Esperamos que este tutorial te haya resultado de utilidad.

Para cualquier duda o comentario sobre este tema puedes ponerte en contacto con el **profesor** o utilizar el **foro** de este curso

# GRACIAS